## **GOOGLE MEET**

## **ISTRUZIONI AVANZATE**

Video di approfondimento https://youtu.be/OkZfIYE5D8Y

Dopo aver aperto una sessione meet con i vostri studenti, da poco tempo c'è la possibilità di collegare una lavagna bianca (JAMBOARD), dove scrivere e lavorare in condivisione con gli alunni.

Cliccare sui tre punti verticali in basso a destra (difianco a presenta ora): si apre la tendina come in foto.

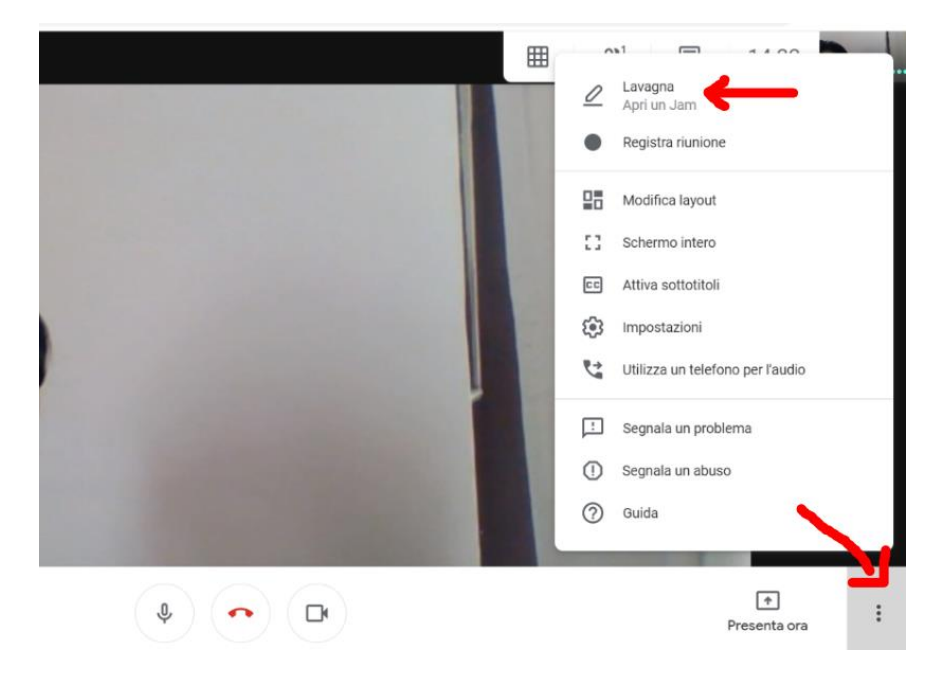

Cliccando su LAVAGNA (APRI UNA JAM) si apre la seguente tendina:

- 1. selezionare "AVVIA UNA NUOVA LAVAGNA" se voglio creare una Jamboard nuova
- 2. selezionare "SCEGLI DA DRIVE" se voglio utilizzarne una che ho già creato.

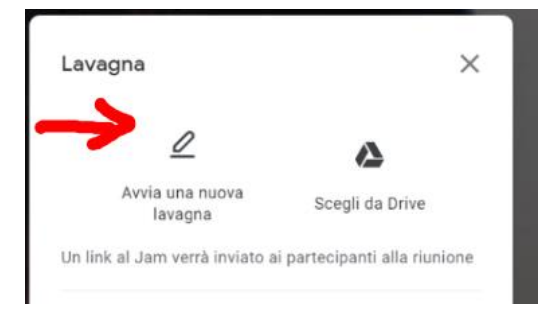

Il link della nuova JAMBOARD va immediatamente in condivisione in chat, visibile agli altri partecipanti

Per le funzionalità di JAMBOARD vi rimando al video tutorial

https://youtu.be/nQq1imgXj9U

Altra possibilità interessante è la visualizzazione dei partecipanti.

Cliccando sempre sui tre pallini in basso, nella tendina appare MODIFICA LAYOUT

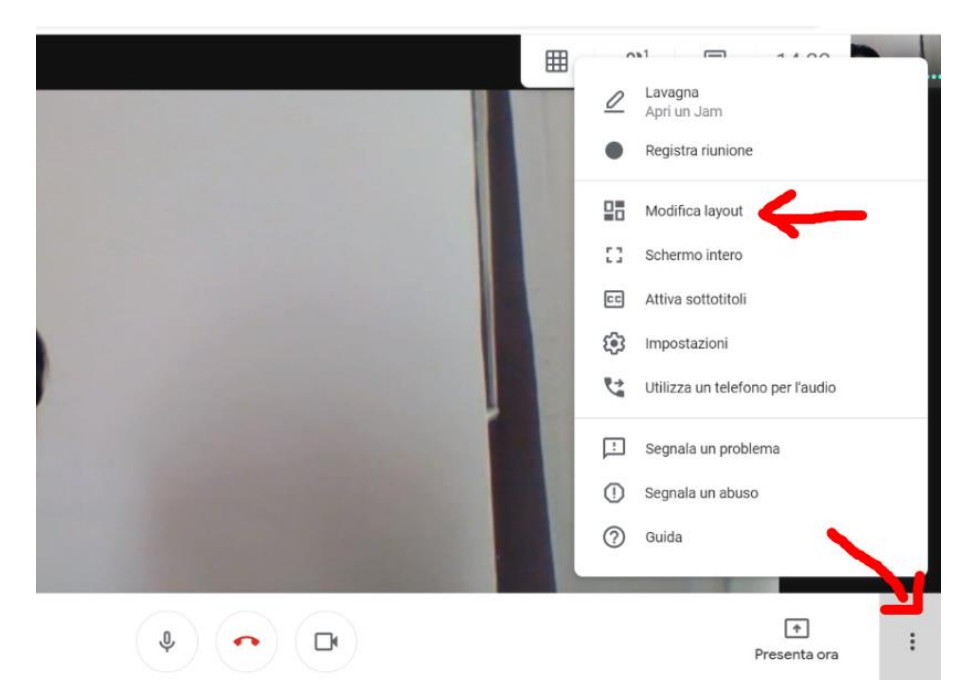

Selezionalndo griglia si possono vedere fino a 49 partecipanti in video, basta spostare il cursore sulla barra in basso per ottenere maggiori riquadri.

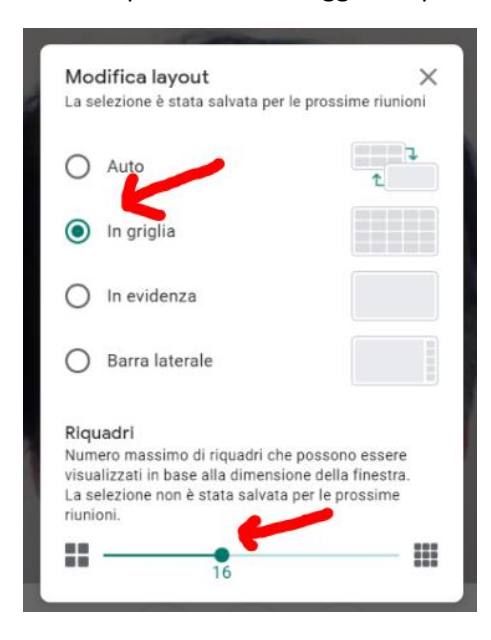

INOLTRE, cliccando sull' icona CHAT si può limitarne l' uso al solo docente o lasciare che anche gli altri partecipanti possano scrivere i loro commenti.

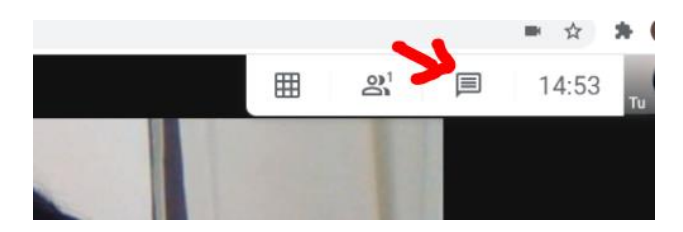

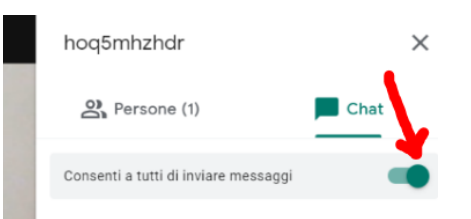

Tutte le impostazioni di sicurezza sono raggiungibili sia dai tre pallini in fondo a destra, poi cliccando IMPOSTAZIONI

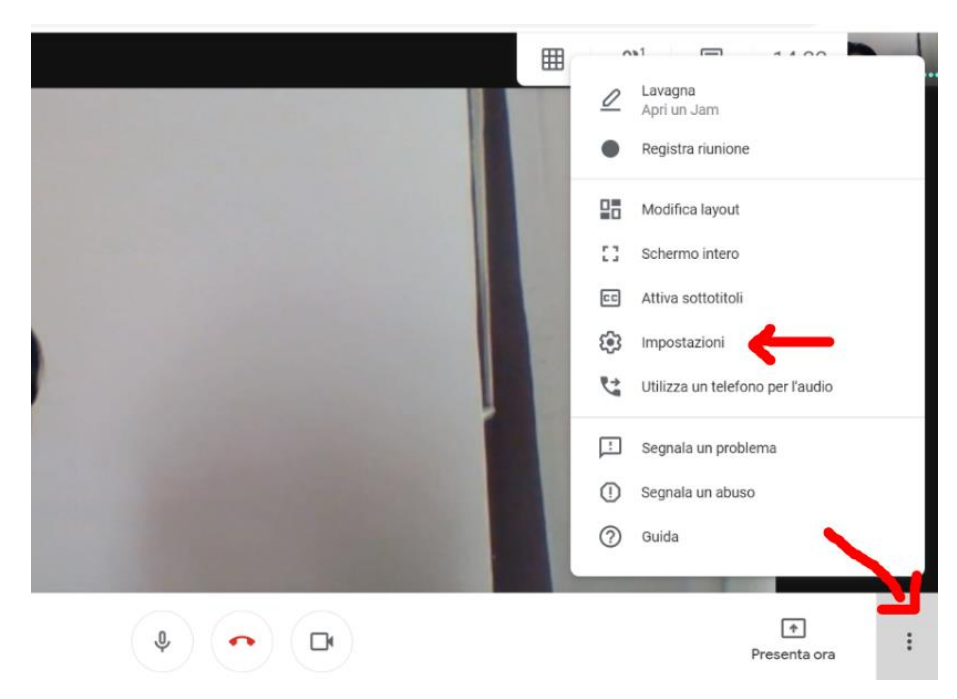

...sia dall' icona scudo blu in basso a sinistra:

- 1. accesso rapido dei partecipanti ( i nostri alunni iscritti all nostra classrom)
- 2. condivisione schremo dei partecipanti
- 3. utilizzo della chat

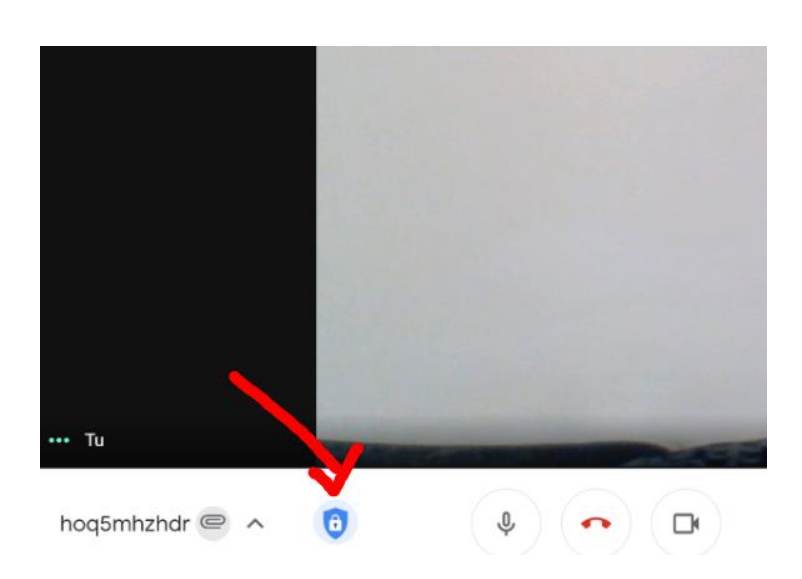

|                      | Sicurezza della riunione                                                                                                    |
|----------------------|----------------------------------------------------------------------------------------------------|
| Uti                  | izza le impostazioni dell'organizzatore per<br>continuare a controllare la tua riunione                                             |
| Acc                  | esso rapido                                                                                                    |
| Quar<br>non<br>inclu | do la funzionalità è disattivata, chiunque<br>sia invitato deve chiedere di partecipare,<br>se le persone nella tua organizzazione. |
| CON                  | SENTI A TUTTI                                                                                                    |
| Con                  | dividi lo schermo dei                                                                                                    |
| part                 | ecipanti                                                                                                    |
| Invia                | a messaggi di chat 🛛 👘                                                                                                    |
| ŝ                    | Visualizza tutte le impostazioni<br>dell'organizzatore                                                                              |
| 0                    | Segnala un abuso                                                                                                    |